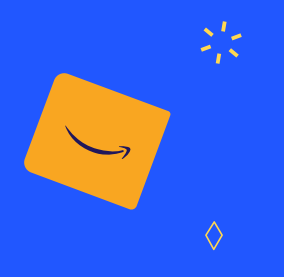

# Cómo crear una cuenta seller

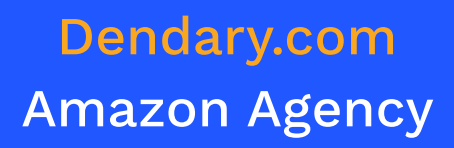

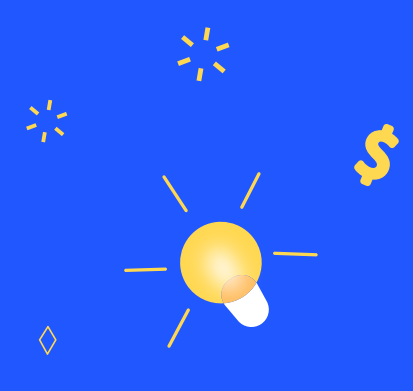

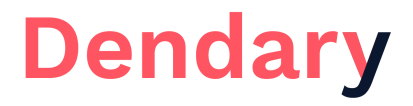

## **Creación de cuenta SELLER**

→ Ir a https://sellercentral.amazon.es/

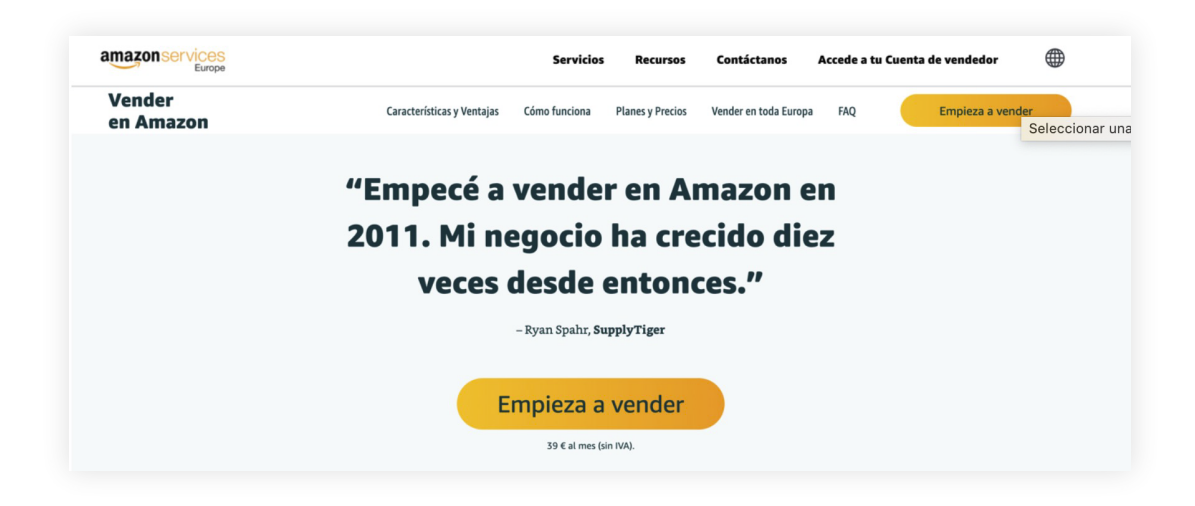

#### **Pasos:**

| Crear cuenta<br>Nombre de la cuenta                                                                    | amazon services<br>seller central                                                                                                    |
|----------------------------------------------------------------------------------------------------|----------------------------------------------------------------------------------------------------|
| Correo electrónico                                                                                     | Verificar dirección de<br>correo electrónico                                                                                                    |
| Contraseña                                                                                             | Para verificar tu email, te hemos enviado un código a seller.amazon@empresa.es (Cambiar)                                                                                                    |
| Al menos 6 caracteres                                                                                  | Escribir código                                                                                                    |
| <ul> <li>La contraseña debe tener 6 caracteres como mínimo.</li> <li>Confirma tu contraseña</li> </ul> | Cree tu cuenta de Amazon                                                                                                    |
| Siguiente                                                                                              | Al identificarte aceptas nuestras Condiciones de uso y<br>venta. Consulta nuestro Aviso de privacidad, nuestro<br>Aviso de Cookies y nuestro Aviso sobre publicidad<br>basada en los intereses del usuario. |
|                                                                                                    |                                                                                                    |

#### 1. Nombre de la cuenta: Marca

2. Correo electrónico: Preferiblemente exclusivo para cuenta seller con

acceso a correo (ej: seller.amazon@empresa.es)

#### 3. Contraseña

→ Verificacion de correo electrónico: Se envía un email desde Amazon con un código que se debe introducir para verificar la dirección de email.

A partir de aquí, Amazon empezará a pedir información y datos del nuevo vendedor:

| magián do empresos ( Núme                                                                                                    | ero do tolófono filo o    | Tariata da arádita                                                                                         | Datas de identificaci     |
|----------------------------------------------------------------------------------------------------|---------------------------|----------------------------------------------------------------------------------------------------|---------------------------|
| Datos de contacto                                                                                                    | móvil                     | Tarjeta de credito                                                                                         | personal                  |
| ¿Dónde está ubicada tu empres                                                                                                    | a?                        | ¿A qué tipo de en                                                                                          | npresa perteneces?        |
| España                                                                                                    | ÷                         | Empresa privada                                                                                            | \$                        |
| Si no tienes una empresa, selecciona tu residencia                                                                                                    | país de                   | Selecciona un<br>Trabaiador por                                                                            | tipo de entidad           |
| la denominación social utilizada                                                                                                    | a para registrarla con    | Empresa públic<br>Empresa con c                                                                            | ca<br>cotización en bolsa |
|                                                                                                    |                           | <ul> <li>Empresa priva</li> <li>Benéfica</li> </ul>                                                        | da                        |
| la denominación social como apa                                                                                                    | arece en el documento     | A ninguno, soy                                                                                             | un particular             |
|                                                                                                    | Acepta                    | ar y continuar                                                                                             |                           |
| In                                                                                                    | Acepta                    | ar y continuar<br>presa para <b>Nuev</b>                                                                   | vo vendedor               |
| In<br>Domicilio social registrado                                                                                                    | Acepta                    | ar y continuar<br>presa para <b>Nuev</b>                                                                   | vo vendedor               |
| In<br>Domicilio social registrado<br>España                                                                                                    | Acepta<br>formación de em | ar y continuar<br>presa para <b>Nuev</b><br>Código postal                                                  | vo vendedor               |
| In<br>Domicilio social registrado<br>España<br>Línea 1 de dirección                                                                                                    | Acepta<br>formación de em | ar y continuar<br>presa para <b>Nuev</b><br>Código postal<br>Línea 2 de dirección                          | vo vendedor               |
| In<br>Domicilio social registrado<br>España<br>Línea 1 de dirección<br>Ciudad/Población                                                                                                    | Acepta<br>formación de em | ar y continuar<br>presa para <b>Nuev</b><br>Código postal<br>Línea 2 de dirección<br>Estado, país o región | vo vendedor               |
| In<br>Domicilio social registrado<br>España<br>Línea 1 de dirección<br>Ciudad/Población                                                                                                    | Acepta                    | ar y continuar<br>presa para <b>Nuev</b><br>Código postal<br>Línea 2 de dirección<br>Estado, país o región | vo vendedor               |
| In<br>Domicilio social registrado<br>España<br>Línea 1 de dirección<br>Ciudad/Población<br>Número de teléfono de la e                                                                                                | Acepta                    | ar y continuar<br>presa para Nuev<br>Código postal<br>Línea 2 de dirección<br>Estado, país o región        | vo vendedor               |
| In<br>Domicilio social registrado<br>España<br>Línea 1 de dirección<br>Ciudad/Población<br>Número de teléfono de la e<br>• +34 612 34 56 78                                                                          | Acepta                    | ar y continuar<br>presa para <b>Nuev</b><br>Código postal<br>Línea 2 de dirección<br>Estado, país o región | vo vendedor               |
| In<br>Domicilio social registrado<br>España<br>Línea 1 de dirección<br>Ciudad/Población<br>Número de teléfono de la e<br>T +34 612 34 56 78<br>Número de registro de la e                                            | Acepta                    | ar y continuar<br>presa para Nuev<br>Código postal<br>Línea 2 de dirección<br>Estado, país o región        | vo vendedor               |
| In<br>Domicilio social registrado<br>España<br>Línea 1 de dirección<br>Ciudad/Población<br>Número de teléfono de la e<br>• +34 612 34 56 78<br>Número de registro de la e                                            | Acepta                    | ar y continuar<br>presa para Nuev<br>Código postal<br>Línea 2 de dirección<br>Estado, país o región        | vo vendedor               |
| In<br>Domicilio social registrado<br>España<br>Línea 1 de dirección<br>Ciudad/Población<br>Número de teléfono de la e<br>T +34 612 34 56 78<br>Número de registro de la e                                            | Acepta                    | ar y continuar<br>presa para Nuev<br>Código postal<br>Línea 2 de dirección<br>Estado, país o región        | vo vendedor               |
| In<br>Domicilio social registrado<br>España<br>Línea 1 de dirección<br>Ciudad/Población<br>Número de teléfono de la e<br>• +34 612 34 56 78<br>Número de registro de la e                                            | Acepta                    | ar y continuar<br>presa para Nuev<br>Código postal<br>Línea 2 de dirección<br>Estado, país o región        | vo vendedor               |
| In<br>Domicilio social registrado<br>España<br>Línea 1 de dirección<br>Ciudad/Población<br>Número de teléfono de la e<br>+34 612 34 56 78<br>Número de registro de la en<br>Persona de contacto princi               | Acepta                    | ar y continuar<br>presa para Nuev<br>Código postal<br>Línea 2 de dirección<br>Estado, país o región        | vo vendedor               |
| In<br>Domicilio social registrado<br>España<br>Línea 1 de dirección<br>Ciudad/Población<br>Vúmero de teléfono de la e<br>I + 34 612 34 56 78<br>Vúmero de registro de la e<br>Persona de contacto princi<br>dentidad | Acepta                    | ar y continuar<br>presa para Nuev<br>Código postal<br>Línea 2 de dirección<br>Estado, país o región        | vo vendedor               |

**\*Punto 6:** CIF de la compañía.

**\*Punto 7:** La persona de contacto principal es la persona que tiene acceso a la cuenta de pagos de "Vender en Amazon".

Proporciona la información de registro en nombre del titular de la cuenta (el vendedor registrado) e inicia transacciones como, por ejemplo, pagos y reembolsos. Las acciones realizadas por el punto de contacto principal se consideran realizadas por el titular de la cuenta. En caso de empresa privada se recomienda añadir como persona de contacto principal a un socio de la compañía.

| España                                                                                                    | •                                                                             |
|----------------------------------------------------------------------------------------------------|-------------------------------------------------------------------------------|
| loja de nacimiente                                                                                                    | Eacha da nacimienta                                                           |
| España                                                                                                    | ÷                                                                             |
| webe de identided                                                                                                    | Facha de caducidad                                                            |
| Documento nacior -                                                                                                    |                                                                               |
| Dirección residencial                                                                                                    |                                                                               |
| <ul> <li>La que viene por defect</li> </ul>                                                                                                    | to                                                                            |
| Ver todas las direcciones guardada                                                                                                    | as                                                                            |
| • +34 Nuestro Número                                                                                                    |                                                                               |
| +34 Nuestro Número<br>¿No tienes un número de móvil?<br>Selecciona una opción para recibir                                                                                                    | r un PIN de un solo uso                                                       |
| <ul> <li>+34 Nuestro Número</li> <li>No tienes un número de móvil?</li> <li>Selecciona una opción para recibir</li> <li>Llamadme</li> <li>Deseo rec</li> </ul>                                                    | <b>r un PIN de un solo uso</b><br>ibir un mensaje de texto                    |
| <ul> <li>+34 Nuestro Número</li> <li>¿No tienes un número de móvil?</li> <li>Selecciona una opción para recibir</li> <li>Llamadme O Deseo rec</li> <li>Idioma de verificación por SMS</li> </ul>                  | r un PIN de un solo uso<br>sibir un mensaje de texto                          |
| <ul> <li>+34 Nuestro Número</li> <li>¿No tienes un número de móvil?</li> <li>Selecciona una opción para recibir</li> <li>Llamadme O Deseo rec</li> <li>Idioma de verificación por SMS</li> <li>Español</li> </ul> | r un PIN de un solo uso<br>bibir un mensaje de texto<br>Enviadme un SMS ahora |

\*Punto 9: Número de telefono móvil.

➔ Marcar "Deseo recibir un mensaje de texto"

→ Enviadme un SMS ahora.

#### Amazon envía un sms con un PIN de autentificación.

- → Introducir el PIN que nos ha llegado.
- ➔ Guardar y continuar

|                      | de ventas - Plan de ventas Pro ver detailes del plan                                                                                                    |
|----------------------|----------------------------------------------------------------------------------------------------|
| do de car            | go                                                                                                    |
| Se t<br>prod<br>hast | e descontará tu primera mensualidad (39 €) de suscripción al crear la cuenta. Podrás publicar<br>ductos después de realizar la validación del pago, lo que suele tardar una hora (pero podría tardar<br>ta 24 horas). |
|                      | Número de tarjeta Caduca el:                                                                                                    |
|                      | Introducir número tarjeta Mes + / Año +                                                                                                    |
|                      | Nombre del titular de la tarjeta                                                                                                    |
|                      | Nombre y apellidos del socio                                                                                                    |
|                      | Dirección de facturación                                                                                                    |
|                      | • La misma que en el registro (sale por defecto)                                                                                                    |
|                      | Ver todas las direcciones guardadas                                                                                                    |
|                      | Añadir otra dirección de facturación                                                                                                    |

Una vez llegados aquí, ya tendremos acceso a la nueva cuenta Seller, sin embargo, tenemos que terminar de configurarla:

## 1. Activar la verificación en dos pasos

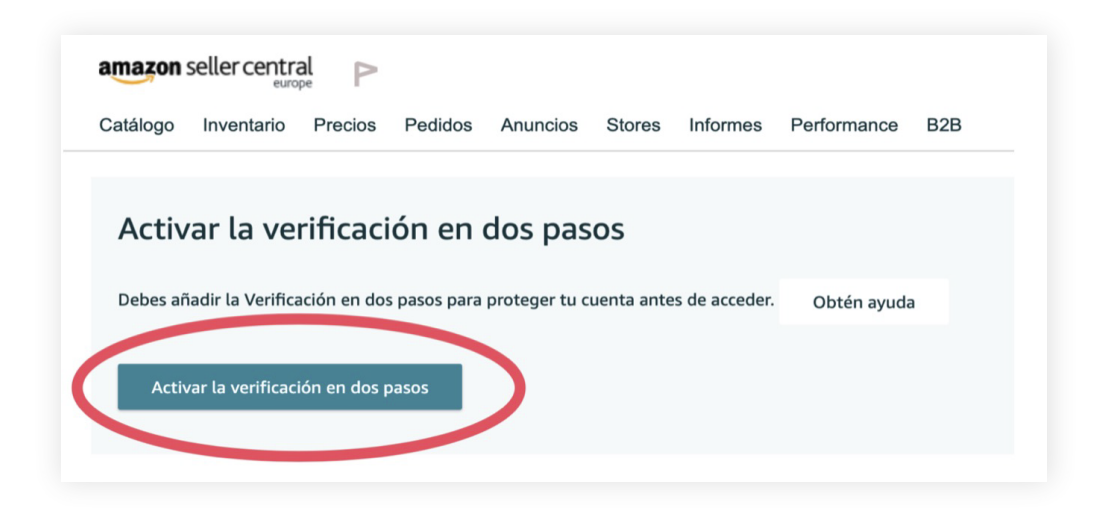

Dos maneras:

- 1. SMS al número de telefono
- 2. APP de autenticación (Google Authenticator)
- ➔ Insertar código y verificar

### 2. Asignar cuenta bancaria

- ➔ Configuración
- ➔ Información de cuenta
- ➔ Información de pagos
- ➔ Datos de cuenta bancaria

| létodos de depósito                                                                |                          | Información de cue       |
|------------------------------------------------------------------------------------|--------------------------|--------------------------|
|                                                                                    | Ge                       | stionar métodos de depós |
| Asignar métodos de depósito                                                        | MARKETPLACES NO ASIGNADO | 5                        |
| Para recibir pagos, debes especificar una cuenta bancaria para estos marketplaces. | Amazon.co.uk             | Asignar                  |
|                                                                                    | Amazon.it                | Asignar                  |
|                                                                                    | S Amazon.es              | Asignar                  |
|                                                                                    | Amazon.de                | Asignar                  |
|                                                                                    | Amazon fr                | Asignar                  |

Empezar por el país de origen de la cuenta, y una vez está confirmada, se añade al resto de mercados.

- ➔ Asignar
- → Introducir el número de cuenta bancaria IBAN + SWIFT
- ➔ Establecer método de depósito.

Para confirmar la cuenta bancaria se pueden utilizar dos métodos:

#### 1. Certificado de titularidad

2. Microdepósitos: Amazon en los próximos días cargará 2 importes menores de 1€ a esa cuenta bancaria y una vez aparezca el movimiento deberemos introducir la cantidad exacta que aparezca en la cuenta.

Una vez configurada la cuenta, Amazon nos solicitará documentación relativa a la compañía y los beneficiarios para verificarla y activarla.

## Datos y documentación necesaria para la creación de cuenta seller.

Empieza a vender

+ https://services.amazon.es/servicios/vender-por-internet/caracteristicas-y-ventajas.html

## Por parte de la compañía

#### Razón social, CIF y domicilio social.

1. Justificante de registro o Tarjeta acreditativa del número de identificación fiscal (NIF)

2. Una copia completa del Extracto del Registro Mercantil de la empresa, emitida en los últimos 90 días.
 Siga estas instrucciones para descargar el documento:

#### \* Ver Anexo I

#### 3. Estatutos (reglamentos/estatutos sociales).

Los estatutos deben incluir la escritura de constitución, los estatutos sociales y uno de estos tres documentos: el estado del capital, la declaración anual o la asignación de acciones.

\*En la escritura de constitución completa viene todo lo solicitado. En caso de que haya habido cambios posteriores a la constitución en el accionariado de la compañía, habrá que adjuntar también esas escrituras. 4. Comprobante del Domicilio Social registrado, que puede ser:
Factura de teléfono
Extracto de tarjeta de crédito o cuenta bancaria
Factura del gas, de la luz o del agua
Recibo de alquiler
Factura del internet

#### 5. Certificado de titularidad bancaria

#### 6. Carta de autorización

## Por parte de los beneficiarios

(Por beneficiario se entiende los socios de la compañía que posean más de 25% del capital social).

#### 1. Nombre, apellidos, DNI o NIE y dirección de todos los beneficiarios.

#### 2. Un comprobante del domicilio privado de todos los beneficiarios.

Una copia de un documento de prueba de dirección en el que aparezca el nombre del individuo y su dirección de residencia. Se aceptará cualquiera de los documentos siguientes si se ha emitido en los últimos 180 días:

Factura de teléfono Extracto de tarjeta de crédito o cuenta bancaria Factura del gas, de la luz o del agua Recibo de alquiler Factura del internet Certificado de empadronamiento

#### 3. Certificado de titularidad bancaria

#### 4. Fotocopia del DNI de todos los beneficiarios

## Anexo

- ➔ Visitar www.rmc.es
- ➔ Hacer clic en Sociedades Inscritas
- → A continuación, hacer clic en Consulta por Nombre Social CIF

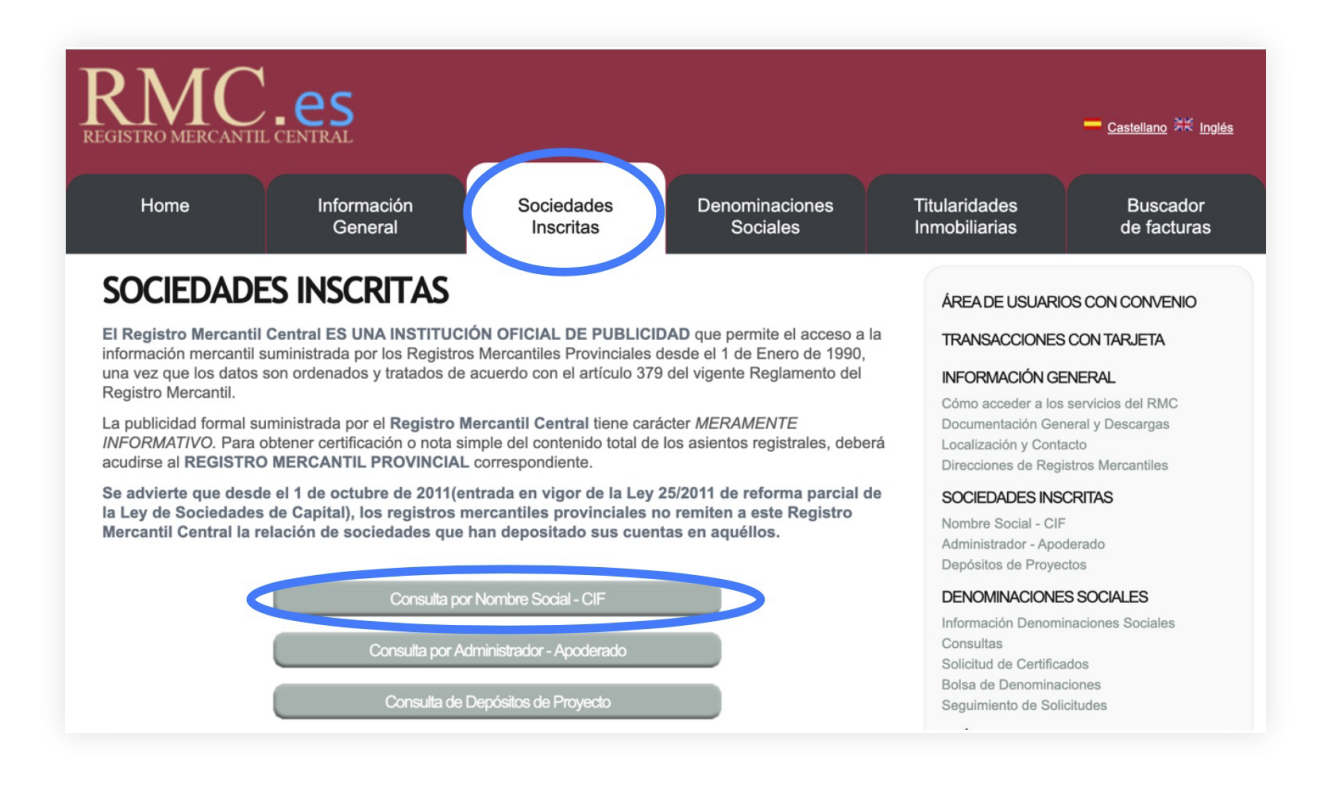

➔ Hacer clic en Usuario Temporal de Pago Con Tarjeta

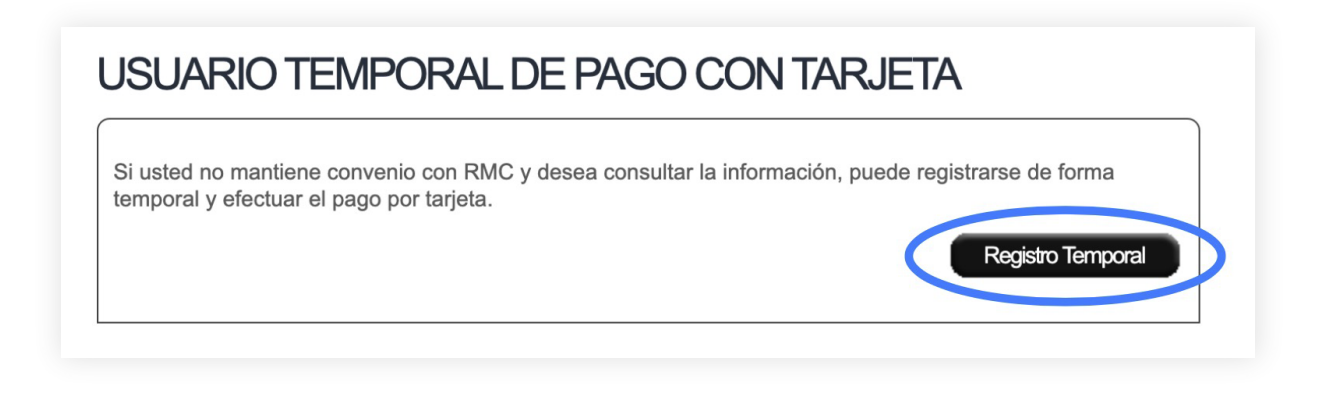

→ Introducir los datos y hacer clic en **Continuar** 

| * Documento:                                                                                                    | N.I.F./C.I.F. 🗘                                                                                                    |
|----------------------------------------------------------------------------------------------------|----------------------------------------------------------------------------------------------------|
| * Dirección:                                                                                                    | ۵                                                                                                    |
| * Población:                                                                                                    | * Código Postal                                                                                                    |
| Pais: España                                                                                                    | \$                                                                                                    |
| Teléfono:                                                                                                    | Sector Email:                                                                                                    |
| Empresario / Province / Province / Provin | ofesional O Consumidor Final                                                                                                    |
| ¿Practicar retenció                                                                                                    | n IRPF? - Selecciona Opción 🗘                                                                                                    |
| Se recuerda la oblig<br>Personas y Entidad                                                                                                    | gación fiscal de retener e ingresar la rentención en el Tesoro Público que incumbe a las<br>les que se refieren los art. 99.2 y 101.3 a) de la Ley 35/2006 de 28 de Noviembre. |
| AVISO IMPORTAN<br>como Comunidad d                                                                                                    | TE. Desde el 1 de Enero de 2017, el Registro Mercantil Central ejercerá su actividad<br>le Bienes, con los siguientes nuevos denominación y nif:                               |
| NUEVA DENOMINA                                                                                                    | ACIÓN: REGISTRO MERCANTIL CENTRAL, CB y NUEVO NIF: E87599742                                                                                                    |
|                                                                                                    |                                                                                                    |
| *Se refiere a campos obli                                                                                                    | gatorios                                                                                                    |
| Los datos del presente lo                                                                                                    |                                                                                                    |
|                                                                                                    |                                                                                                    |
| Escriba una clave d<br>consultar la informa                                                                                                    | le acceso personal (la que usted elija). Esta clave será imprescindible si desea volver a<br>ación de las solicitudes realizadas en las últimas 24 horas.                      |
| * Clave:                                                                                                    |                                                                                                    |
| * Por favor, introdu                                                                                                    | zca el siguiente código: Y9C3E4X                                                                                                    |
| I seleccionar e                                                                                                    | este recuadro y el botón "Continuar", acepto las condiciones de uso.                                                                                                    |
|                                                                                                    |                                                                                                    |
|                                                                                                    |                                                                                                    |

## SOCIEDADES INSCRITAS

## Acceso por Nombre Social o C.I.F.

Introduzca CIF y/o nombre completo de la entidad que desea consultar

| CIF:              | CIF DE LA SOCIEDAD A CONSULTAR                                           |
|-------------------|--------------------------------------------------------------------------|
| Nombre:(*)        | RAZÓN SOCIAL DE LA SOCIEDAD A CONSULTAR                                  |
| (*) En el criteri | o de ordenación alfabética la letra Ñ es po <u>sterior a la l</u> etra R |
|                   |                                                                          |

| Provincia | Razón Social | Información Gener | al Organos | Cuentas | Dominios Y      | Extracto De Inscripciones |
|-----------|--------------|-------------------|------------|---------|-----------------|---------------------------|
|           |              |                   |            |         | Web Corporativa |                           |

→ Confirmar los datos hasta llegar a la pasarela de pagos.

\*Importante: El importe es 3,304566€

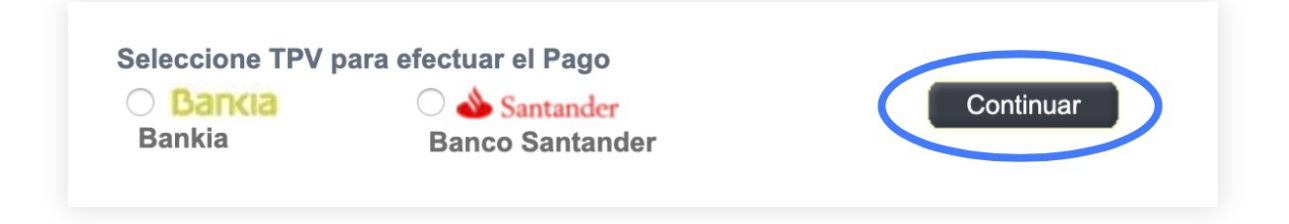

Una vez realizado el pago, aparecerá la siguiente pantalla:

| Transaccion a        | utorizada.           |                   |                  |                  |  |
|----------------------|----------------------|-------------------|------------------|------------------|--|
|                      |                      | Su referencia     | es: 191205153    | 969              |  |
|                      |                      |                   |                  |                  |  |
| Fecha de consul      | a: 05/12/2019 15:    | 20:00             |                  |                  |  |
| Codigo de transa     | ccion devuelto p     | or el banco: 00   | 00               |                  |  |
| El coste de esta tra | insacción ha sido de | e <b>3,99 €</b>   |                  |                  |  |
| Si desea accede      | r a la factura gener | rada por la consi | ulta, pulse en l | Mostrar Factura  |  |
|                      |                      |                   | ana, palocion i  | nootral i dotard |  |

➔ Hacer clic en Mostrar factura para descargarla y en Visualizar consulta para descargar el informe desde el botón "Impresora".

| TRANSACCIONES CON TARJETA<br>SOLICITUDES EFECTUADAS DE SOCIEDADES INSCR             | ITAS                           |
|-------------------------------------------------------------------------------------|--------------------------------|
| Para acceder a los datos de cada entidad consultada debe hacer click en botón "Ver  | r información" 🔎               |
| Para imprimir los datos de cada entidad consultada debe hacer click en botón "Impri | mir"                           |
| 🔮 Referencia 191205153969 Solicitud efectuada el 05/12/2019 a las 15:               | 20                             |
| El coste de esta transacción ha sido de <b>3,99 €</b>                               | Mostrar<br>Factura Transacción |
| Información solicitada:                                                             |                                |
| Acceso por nombre social o C.I.F.                                                   |                                |
| Provincia Razón Social                                                              |                                |

## Dendary

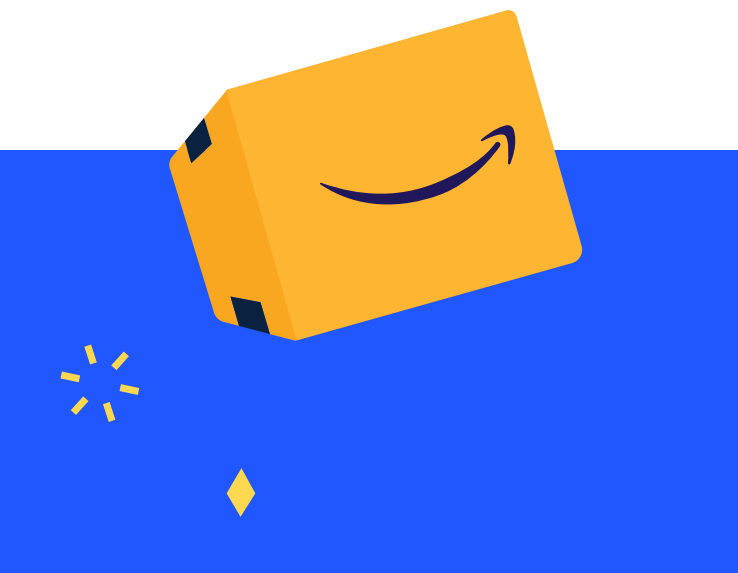

Amazon Agency

www.dendary.com 91 920 42 77